## DG-GR1321 Configuration – VoIP

- 1. Connect a patch cord from your laptop to the LAN port of ONU.
- 2. Open Web Browser and enter IP address 192.168.1.1
- 3. Login page of ONU will show up.
- 4. Enter username and password as 'admin' and 'admin' respectively.

| Login           |                                      |
|-----------------|--------------------------------------|
| WEB Login       |                                      |
| UserName: admin | Username : admin<br>Password : admin |
| PassWord: ••••• |                                      |
| Login Rewrite   |                                      |

5. Go to 'Network'  $\rightarrow$  Internet and follow the settings as shown below.

|                     | DIGISOL                                                |            |                |             |                                                                                                    |                    |                                                |        |        |               |            |          |  |  |
|---------------------|--------------------------------------------------------|------------|----------------|-------------|----------------------------------------------------------------------------------------------------|--------------------|------------------------------------------------|--------|--------|---------------|------------|----------|--|--|
|                     | Gateway Name: Household Gateway Logout                 |            |                |             |                                                                                                    |                    |                                                |        |        |               |            |          |  |  |
| Network             | SI                                                     | tatus      | Netw           | ork         | Security                                                                                                    |                    | Application                                    |        |        | Management    | Diagnose   | Help     |  |  |
|                     | Internet                                               | Binding    | LAN IP Address | WLAN        | Remote                                                                                                    | LOID Configuration | Q08                                            | Time   | Router |               |            |          |  |  |
|                     |                                                        | WAN Co     | nfiguration    |             | •                                                                                                    | •                  |                                                |        |        |               |            |          |  |  |
| Internet Connection | Connection Name:<br>Mode:<br>IP Protocol Mode:<br>DHCP |            |                |             | Add New WAN Conn<br>Route<br>Ipv4<br>Select Route mo<br>Select Route mo<br>Select Static Route mo<br>Select Static Route mo<br>Select |                    |                                                |        |        | oute mode     | ode        |          |  |  |
|                     |                                                        |            | σE             | ISP<br>Sele | ct this whe                                                                                                    | en using PPPOE     | Sele                                           | ect St | atic   | Jption        |            |          |  |  |
|                     | Enable Vlan:                                           |            |                |             |                                                                                                    | Enable VLAN        |                                                |        |        |               |            |          |  |  |
|                     | Vian ID:<br>802.1p:                                    |            |                |             | 1830 Enter VLAN ID provided by ISP                                                                                                    |                    |                                                |        |        |               |            |          |  |  |
|                     |                                                        |            |                |             | 11)                                                                                                    | T                  | T                                              |        |        |               |            |          |  |  |
|                     |                                                        | MTU:       |                | 150         | 0                                                                                                    |                    |                                                |        |        |               |            |          |  |  |
|                     |                                                        | IP Addre   | SS:            | 10.3        | 213.255.2                                                                                                    | 240                |                                                |        |        |               |            |          |  |  |
|                     |                                                        | Subnet N   | /lask          | 255         | 255.255                                                                                                    | .0                 | IP address , Subnet mask , Default GW, Primary |        |        |               |            | nary and |  |  |
|                     |                                                        | Deffault   | Gateway        | 10.0        | 0.0.1                                                                                                    | S                  | econ                                           | dary   | DNS \  | will be provi | ded by ISP |          |  |  |
|                     |                                                        | Request    | DNS:           | 0           | Enable                                                                                                    |                    |                                                |        |        |               |            |          |  |  |
|                     |                                                        |            |                |             | Disable                                                                                                    |                    |                                                |        |        |               |            |          |  |  |
|                     |                                                        | Primary I  | DNS:           | 192         | .168.149                                                                                                    | .78                |                                                |        |        |               |            |          |  |  |
|                     |                                                        | Seconda    | ry DNS:        | 192         | .168.149                                                                                                    | .78                |                                                |        |        |               |            |          |  |  |
|                     | Service Mode                                           |            |                |             | ICE                                                                                                    | ¥                  | Service mode should be 'Voice'.                |        |        |               |            |          |  |  |
|                     |                                                        | Turn off I | LAN DHCP:      |             |                                                                                                    |                    |                                                |        |        |               |            |          |  |  |
|                     |                                                        |            |                |             |                                                                                                    |                    |                                                |        |        |               |            |          |  |  |

6. Go to application and Enable SIP.

|                   |              |           | _                               | _              | Gateway Nar | Gateway Name: Household Gateway |       |             |            |          |  |
|-------------------|--------------|-----------|---------------------------------|----------------|-------------|---------------------------------|-------|-------------|------------|----------|--|
| Application       | Status       |           |                                 |                |             |                                 |       | Application | Management | Diagnose |  |
|                   | Advenced NAT | UPNP      | VOIP                            | IDMP           | MUD         | Delly Application               | DONE  |             |            |          |  |
|                   | ALG          | i Configu | uration                         |                |             |                                 |       |             |            |          |  |
| ALG Configuration | Sele         | ect ALG E | Bellow:                         |                |             |                                 |       |             |            |          |  |
| OMZ Configuration | ftp          |           | 10                              | Enabl          | e 0 D       | isable                          |       |             |            |          |  |
|                   | h32          | 20        | Enable  Disable Enable  Disable |                |             |                                 |       |             |            |          |  |
| NAT Configuration | 12tp         |           |                                 | Enable Disable |             |                                 |       |             |            |          |  |
|                   | ipse         | C         | 🖲 Enable 💿 Disable              |                |             |                                 |       |             |            |          |  |
|                   | sip          |           | 🖲 Enable 🔍 Disable              |                |             |                                 | Enabl | e SIP       |            |          |  |
|                   | pptp         | 2         |                                 | Enable         | e 🛛 D       | isable                          |       |             |            |          |  |
|                   | Sa           | ave/Appl  | ly -                            |                |             |                                 |       |             |            |          |  |

TM

7. Go to 'Application'  $\rightarrow$  'VOIP'

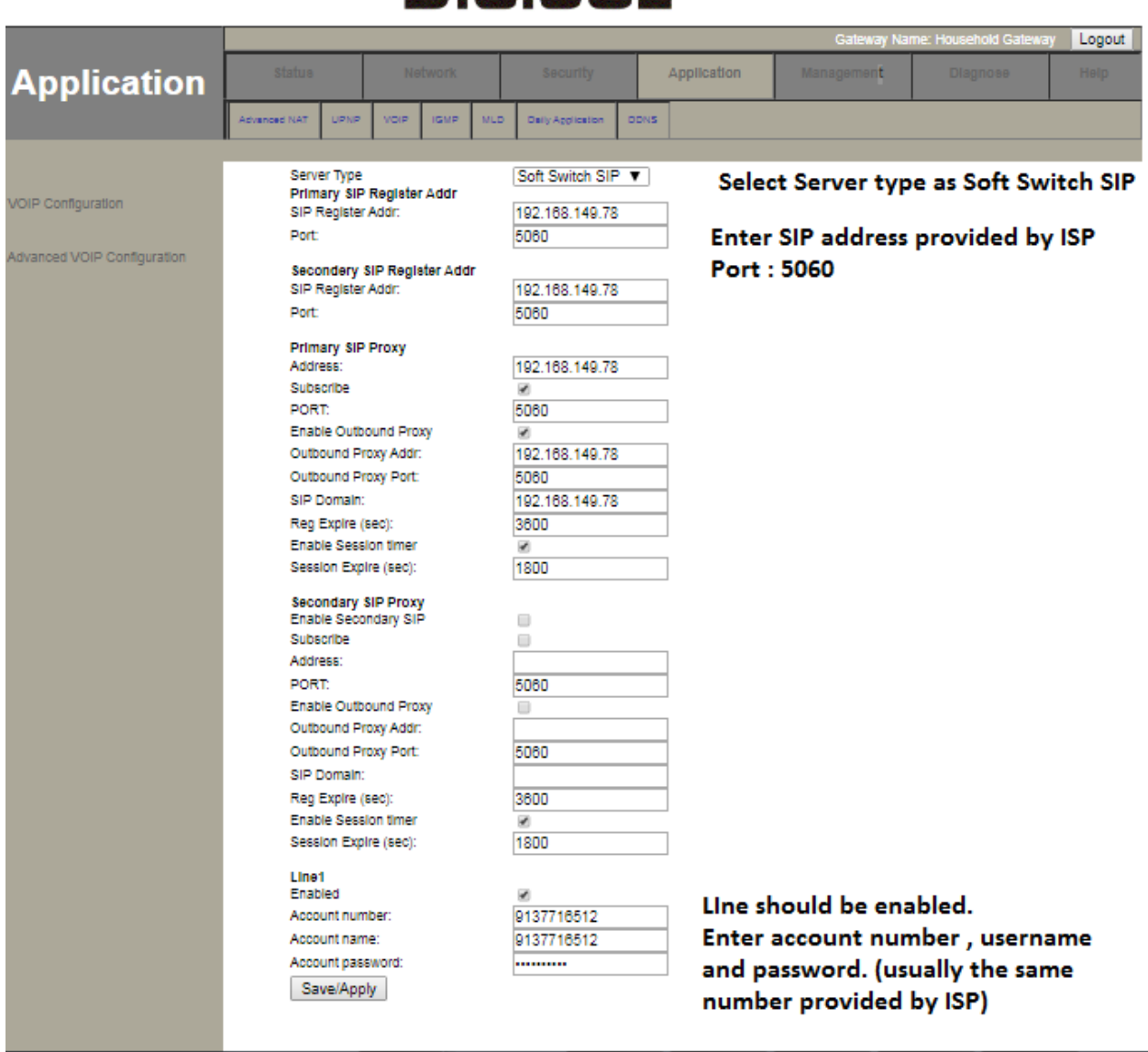

## DIGISOL

8. Check whether SIP IP address is reachable from ONU. Procedure is shown below. IP should ping if configurations are correct.

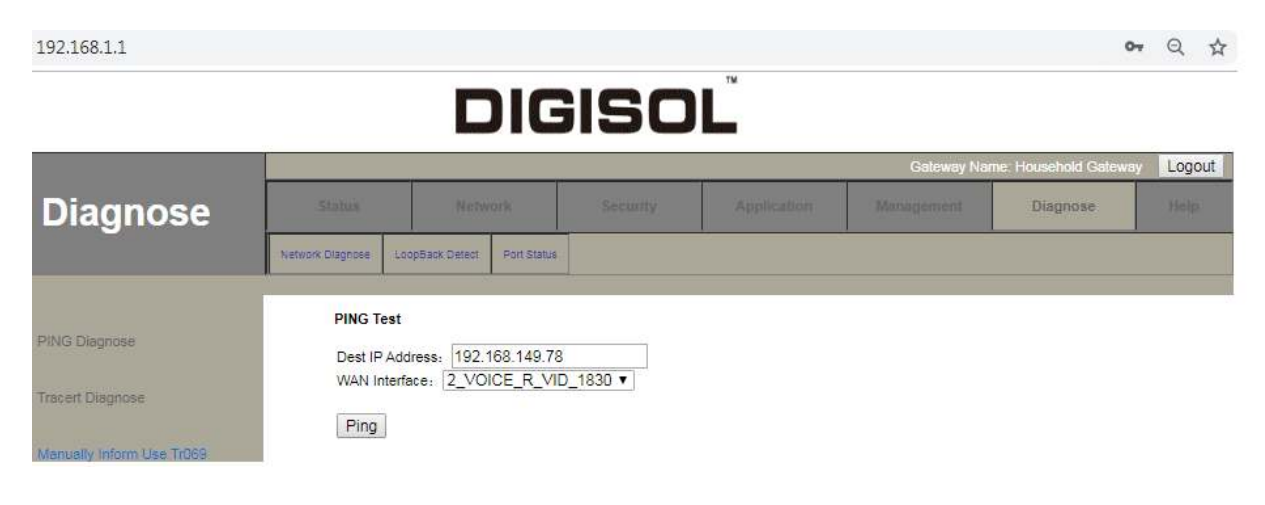